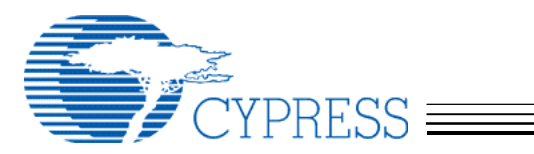

## Adding a VID/PID to the MacOS 9 Cypress MSC Driver

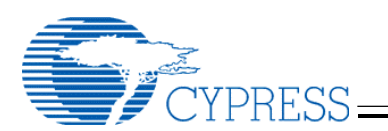

1. Unstuff the *CypressMSC\_DrvrInstaller.hqx* file shown in figure 1. This will create a folder called *Cypress MSC Driver Installer* shown in figure 2.

| 3 items, 1.56 GB available  CypressMSC_DrvrInstaller.hqx AddingVID_PIDs_MacOS9.pdf  ATA_Security_MacOS9.pdf | 🗆 🦳 🏹 CypressMS(             | CDriver_Mac 059 📃 🗉       | E |
|----------------------------------------------------------------------------------------------------|------------------------------|---------------------------|---|
| CypressMSC_DrvrInstaller.hqx AddingVID_PIDs_MacOS9.pdf                                                      | 3 items, 1.5                 | 6 GB available            |   |
| ATA_Security_MacOS9.pdf                                                                                     | CypressMSC_DrvrInstaller.hqx | AddingVID_PIDs_MacOS9.pdf |   |
|                                                                                                    |                              | ATA_Security_MacOS9.pdf   | • |

Figure 1

- 2. Rename the *Cypress MSC Driver Installer* folder to reflect your company's name (e.g. MyCompanyName MSC Driver Installer).
- 3. Open the *Cypress MSC Driver* shown in figure 2 using Apple's free resource editor ResEdit. To open the file, drag it to ResEdit's application icon.

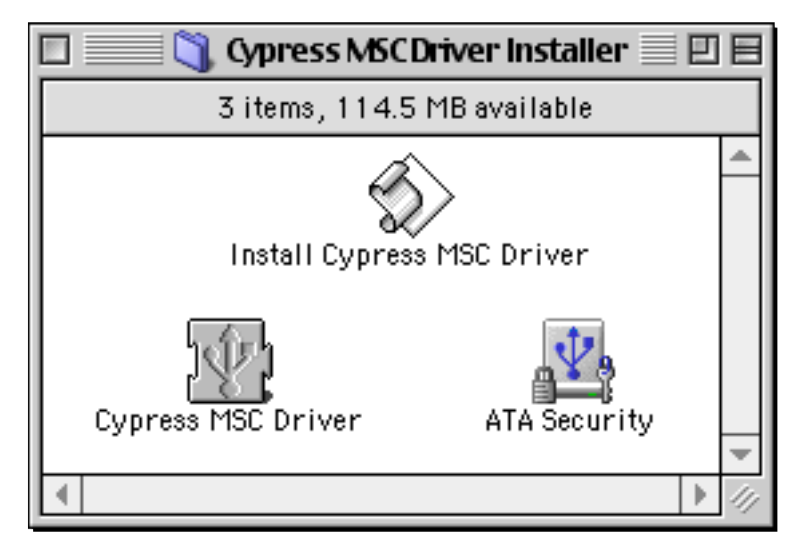

Figure 2

You can download ResEdit from http://developer.apple.com/tools/ResEdit213.hqx

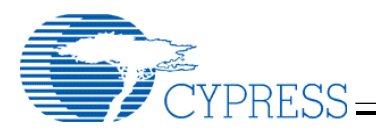

4. Double click on the USBL resource shown in figure 3a or 3b.

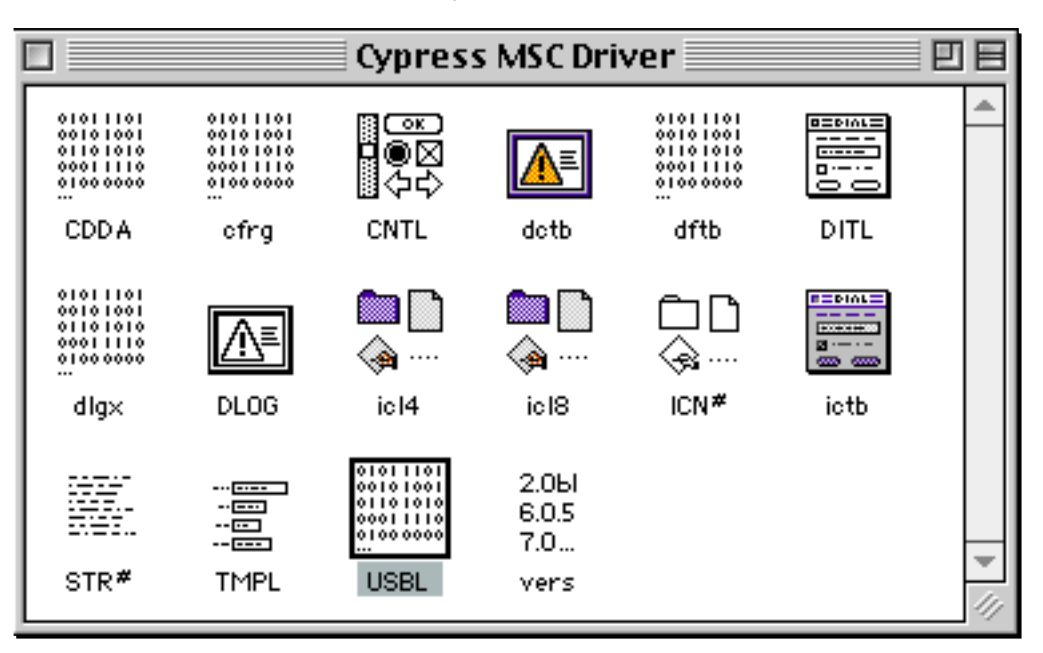

Figure 3a: View by Icon

|      | Cypre | ess MSC Driver 📃 🗉 |         |
|------|-------|--------------------|---------|
| Type | Count |                    |         |
| CDDA | 1     |                    | *       |
| cfrg | 1     |                    |         |
| CNTL | 6     |                    |         |
| dctb | 1     |                    |         |
| dftb | 1     |                    |         |
| DITL | 1     |                    |         |
| dlgx | 1     |                    |         |
| DLOG | 1     |                    |         |
| icl4 | 1     |                    |         |
| icl8 | 1     |                    |         |
| ICN# | 1     |                    |         |
| ictb | 1     |                    |         |
| STR# | 1     |                    |         |
| TMPL | 1     |                    |         |
| USBL | 1     |                    |         |
| vers | 2     | _                  | ▼<br>// |

Figure 3b: View by Type

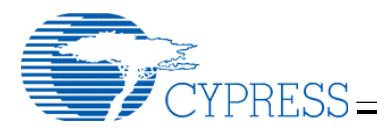

5. Double click on the USBL resource ID 128 shown in figure 4.

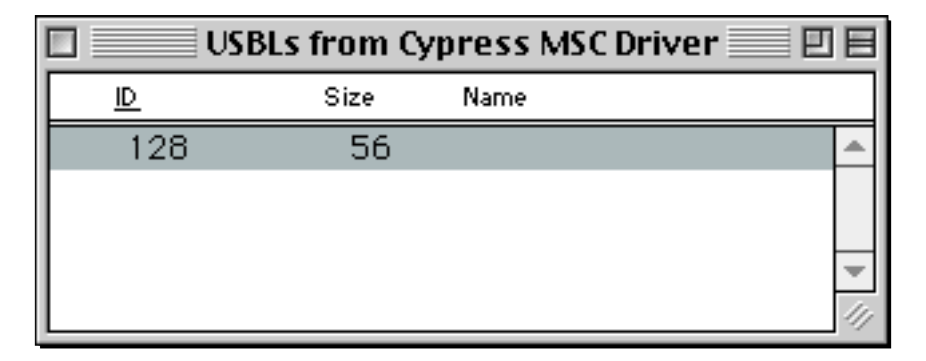

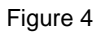

6. Click on the 1) \*\*\*\*\* field in the USBL 128 resource window shown in figure 5.

| 🔲 👘 USBL ID = 128 from Cypress MSC Driver 📰 🗏 |           |  |  |  |
|-----------------------------------------------|-----------|--|--|--|
| 1) ****                                       |           |  |  |  |
| Vendor ID                                     | \$05AB    |  |  |  |
| Product ID                                    | \$0060    |  |  |  |
| Refcon                                        | \$0000000 |  |  |  |
| 2) ****                                       |           |  |  |  |
| Vendor ID                                     | \$05AB    |  |  |  |
| Product ID                                    | \$0030    |  |  |  |
| Refcon                                        | \$0000000 |  |  |  |
| 3) ****                                       |           |  |  |  |
| Vendor ID                                     | \$05AB    |  |  |  |

Figure 5

7. Select *Insert New Field(s)* from the *Resource* menu. A new field will be created in the USBL 128 resource window shown in figure 6.

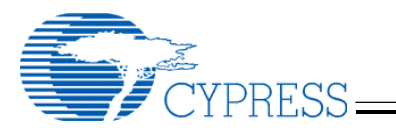

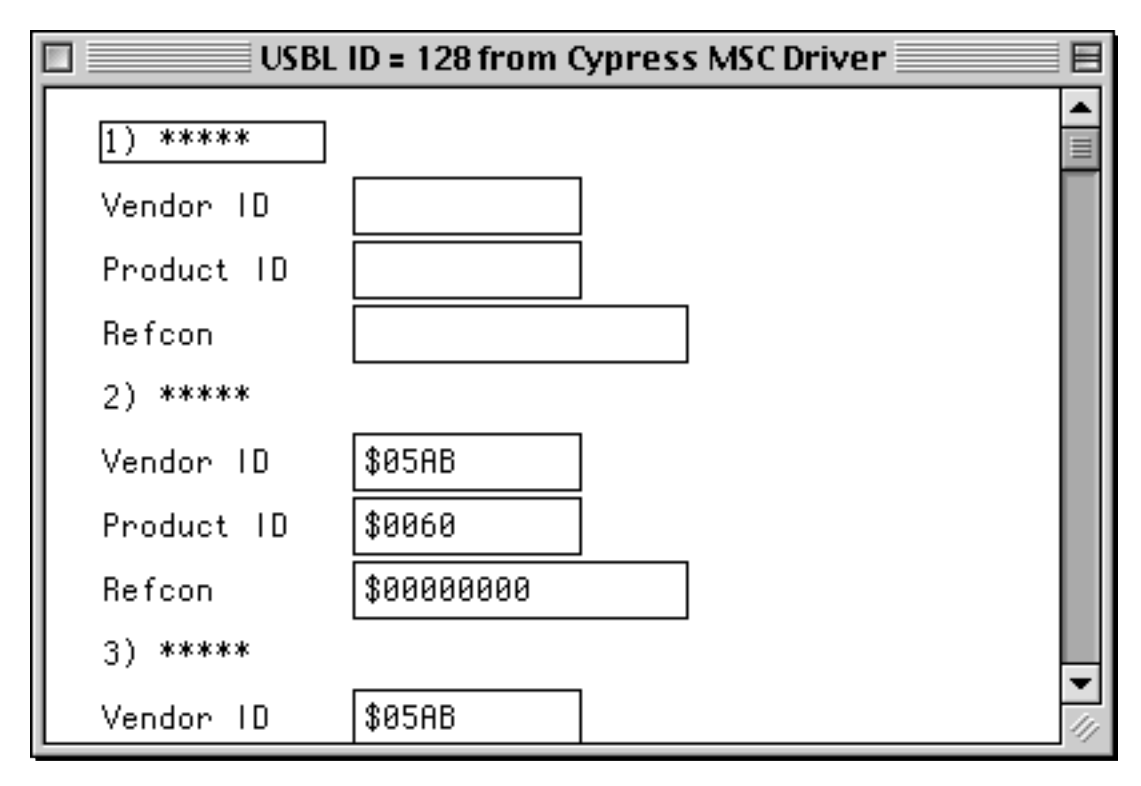

Figure 6

8. Enter your VID and PID into the new *Vendor ID* and *Product ID* fields shown in figure 7. The values can be entered as hexadecimal (e.g. \$05AB) or decimal (e.g.1451).

| USBL       | ID = 128 from Cypress MSC Driver 📃 🗏 |
|------------|--------------------------------------|
| 1) ****    |                                      |
| Vendor ID  | \$05AB                               |
| Product ID | \$1234                               |
| Refcon     | \$00000000                           |
| 2) ****    |                                      |
| Vendor ID  | \$05AB                               |
| Product ID | \$0060                               |
| Refcon     | \$0000000                            |
| 3) ****    |                                      |
| Vendor ID  | \$05AB                               |

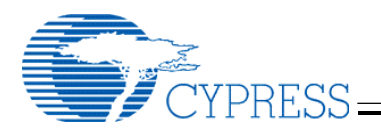

- 9. Save your changes and quit ResEdit.
- 10. Rename the USB driver extension, *Cypress MSC Driver*, shown in figure 8 to reflect your company's name (e.g. MyCompanyName MSC Driver).
- 11. Rename the installer script, *Install Cypress MSC Driver*, shown in figure 8 to reflect your company's name (e.g. Install MyCompanyName MSC Driver).

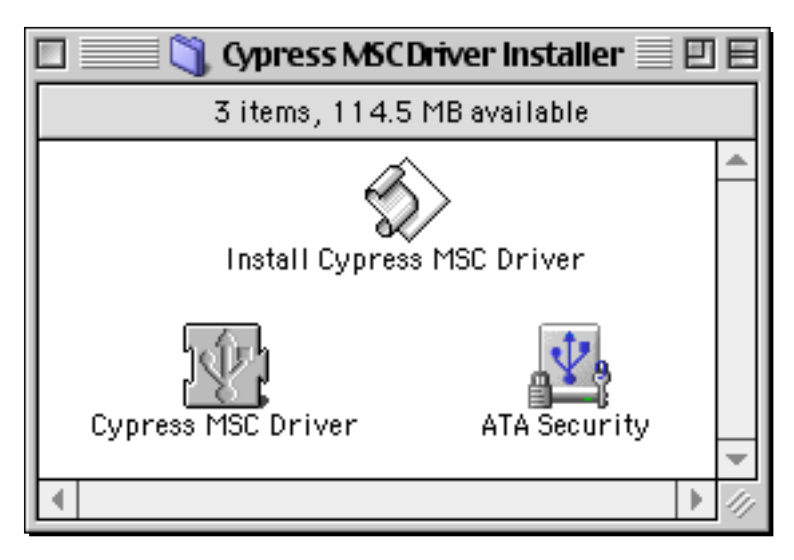

Figure 8

12. Open the newly renamed installer script using Apple's *Script Editor*. To open the installer script, drag the file to the *Script Editor*'s application icon. Do not double click on the installer script icon, this will run the installer script instead of opening it.

Note: The Script Editor application should be in the Apple Extras folder located on the Startup Volume.

13. Change the following lines in the installer script:

set thisScriptName to "Install Cypress MSC Driver"
set driver to "Cypress MSC Driver"

Change the names in the quotes to reflect the newly created names from steps 10 and 11.

- 14. Save your changes and quit the *Script Editor* application.
- 15. Create a new *.hqx* file of the installer folder using a tool like Stuffit Lite<sup>™</sup> from Aladdin Systems, <u>http://www.stuffit.com</u>.